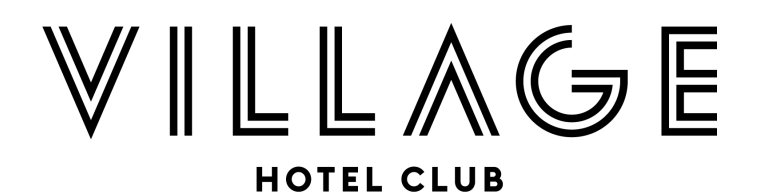

### How do I make a payment on my ticket booking?

If you're spreading the cost of your tickets, or paying your final balance... Here is a quick 'How To' guide on how to login and pay

1. Open the confirmation email that you received after making your booking and find the bullet point that says, 'You can log in to your account at any time here to view your booking and make a payment.' Example below.

We're ready for a good time! Are you? Here are the details you will need - please keep these safe since you may need them in the future.

- · Your event booking reference is 74496 and the booking is under the name: Frankie's Baubles
- You can view your invoice here.

Login 🔰

- You can log in to your account at any time here to view your booking and make a payment.
- Deposits are non-refundable and non-transferable. To secure your booking, final balance payment is due by 31st October 2023.
- · Forgotten your password or don't have one yet? No worries, we can create a new one for you here.
- · Click here to add your event to your calendar.
  - 2. Click the link and you will be taken to the login page where you can enter your username and password and press the blue button **Login**

| Home     |    |  |  |
|----------|----|--|--|
| Login    |    |  |  |
| USERNAME | ż  |  |  |
| Usernar  | ne |  |  |
| PASSWORD | ż  |  |  |
| Passwo   | rd |  |  |
|          | _  |  |  |

### 3. This will take you to your registrations:

| Home           |                 |                | My Registrations | Change Password | Logout |
|----------------|-----------------|----------------|------------------|-----------------|--------|
| Registrations  |                 |                |                  |                 |        |
| REGISTRATION # | STATUS          | CONFIRMED DATE |                  |                 |        |
| 74496          | Payment Waiting | 10/05/2023     |                  | View            |        |
| 74502          | Payment Waiting | 10/05/2023     |                  | View            |        |

## 4. Select **View** on the registration that you would like to pay for and you will see a summary of the booking:

| Home          |             |            |           |          |       | My Registrations | Change Passv | vord Log |
|---------------|-------------|------------|-----------|----------|-------|------------------|--------------|----------|
| Regist        | ration #744 | 96 Summary | 7         |          |       |                  |              |          |
| Tickets       |             |            |           |          |       |                  |              |          |
| TICKET        |             |            | ATTENDEE  |          |       |                  |              |          |
| Christmas Par | ty Ticket   |            | Frankie W | ateridge |       |                  |              |          |
| Christmas Par | ty Ticket   |            | Edit      |          |       |                  |              |          |
| Christmas Par | ty Ticket   |            | Edit      |          |       |                  |              |          |
| Christmas Par | ty Ticket   |            | Edit      |          |       |                  |              |          |
| Stateme       | nt          |            |           |          |       |                  |              |          |
| TYPE          | REFERENCE   | CREATED    | STATUS    | CREDIT   | DEBIT | OWING            |              |          |
| Invoice       | 1105795     | 10/05/2023 | Not Paid  |          | £160  | £0               | View         | Pay      |
|               |             |            |           |          |       | £160.00          |              |          |

# 5. Select the **Pay** button to the right of the statement, enter your billing address and press the blue button **Submit**

| Billing Address:                |       |  |
|---------------------------------|-------|--|
| LINE 1 *                        |       |  |
|                                 |       |  |
| LINE 2                          |       |  |
|                                 |       |  |
| LINE 3                          |       |  |
|                                 |       |  |
| LINE 4                          |       |  |
|                                 |       |  |
| CITY *                          |       |  |
|                                 |       |  |
| COUNTRY *                       |       |  |
|                                 | ~     |  |
| STATE *                         |       |  |
|                                 |       |  |
| POSTAL CODE *                   |       |  |
|                                 |       |  |
| CREDIT CARD FEE                 |       |  |
| Surcharges may apply for Credit | Card. |  |

### Registration #74496 Summary

#### 6. Enter your payment details and press the blue button Submit Payment

#### **Payment Details**

| PAYME  | NT £160.00                                  |              |
|--------|---------------------------------------------|--------------|
| NAME   | DN CARD *                                   |              |
|        |                                             |              |
| CARD   | IUMBER *                                    |              |
|        |                                             |              |
| CARD I | EXPIRY *                                    |              |
| Jar    | (01) ~                                      |              |
| 23     | ~                                           |              |
| CVV *  |                                             |              |
| The 3  | digit number found on the back of your Visa | or Mastercar |

7. This will then take you back to your registration page and you will see that it now says 'Completed' in the status:

#### Registrations

| REGISTRATION # | STATUS          | CONFIRMED DATE |                            |
|----------------|-----------------|----------------|----------------------------|
| 74496          | Completed       | 10/05/2023     | View                       |
| 74502          | Payment Waiting | 10/05/2023     | View                       |
| Home           |                 |                | Create Your Own Event with |

You will also receive another confirmation email with the subject: Thank you for your booking! The email will state in the bullet points, 'We have received the full payment of GBP £xx and you can view your invoice here.'

We really hope this helps you to settle your remaining balance, and thanks so much in advance for doing so. If you do happen to stumble across any issues, please email <u>tributes@village-hotels.com</u> or <u>christmas@village-hotels.com</u> and we will be happy to help you.